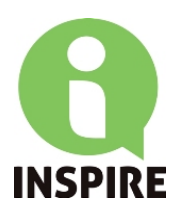

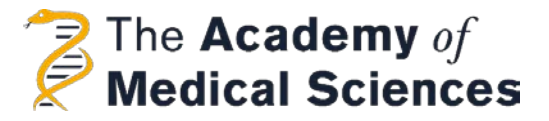

#### Frequently Asked Questions

If you have any specific questions, please contact the Academy of Medical Sciences team at <u>INSPIRE@acmedsci.ac.uk</u> or on +44 (0)20 3141 3228.

| "How do I invite collaborators?"                                       | .1 |
|------------------------------------------------------------------------|----|
| "I have been invited to participate on an application – what does this |    |
| mean?"                                                                 | .3 |
| "How can I submit my application?"                                     | .4 |

## "How do I invite collaborators?"

The application form should be started by the INSPIRE Lead for each School applying for a grant, and it is their role to invite collaborators to complete the form. The collaborators are:

- The INSPIRE Student lead of their school.
- The Head/Dean of their School.
- The INSPIRE lead, INSPIRE student lead and the Head/Dean of each co-applicant school named in the application (if making a joint application between two or more schools). If making a joint application, only the INSPIRE lead for each co-applicant school needs to be invited to collaborate. They will provide the signatures of themselves, the INSPIRE student lead and the Head/Dean of their school.

Contact between the INSPIRE lead and the required signatories prior to submission of the application is <u>essential</u> as you will not be able to submit an application without the necessary declarations. When the INSPIRE lead applicant starts the application, you will be presented with this page:

INSPIRE is coordinated by the Academy of Medical Sciences and supported by the Wellcome Trust. INSPIRE activities are designed and delivered locally by individual schools.

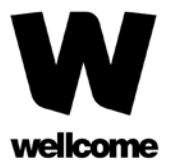

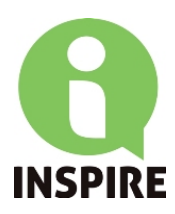

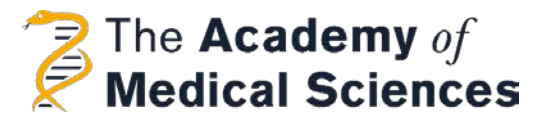

Before completing your application please:

- · Read the eligibility criteria carefully before completing an application form (more information can be found on
- our website).
  Refer to the guidance notes to help complete this form (application guidance can be found here and a list of past activities can be found here).
- A sample version of the application form can be found here. A document containing FAQ's can be found here.

At any stage in the application process you can save your work and return to it at a later time. The questions and sections can be completed in any order.

Before completing the application form, please use the 'Participants' option highlighted below to invite the INSPIRE Student lead and the Head/Dean of your School. If you are making a joint application with additional schools there is the option to invite the INSPIRE lead from each co-applicant school to make a declaration. If you are not making a joint application, please click on each 'Not Required' button and the the necessary declarations will be removed.

If you are making a joint application between two or more schools, you must invite the INSPIRE lead for each co-applicant school only. They will provide the signatures of themselves, the INSPIRE student lead for their school, and the Head/Dean of their school. This must be done for every co-applicant school named in the application.

Once you have completed all sections of the application a 'Submit application' button will become available at the bottom of this summary page. This button will be greyed out if the application is not complete. It will become available once every required page of the application is marked as 'Complete'. Once your application has been submitted, you will be able to view your application and its current status but you will NOT be able to modify it. Questions marked with a red asterisk \* are mandatory.

All applications are to be submitted electronically through FlexiGrant.

Application Participants 1

The INSPIRE lead applicant should select the 'Participants' tab:

| n order to su<br>The required<br>school. You w                                                                                                    | bmit your application<br>signatories are the IN<br>ill not be able to subn                                | , you need to have tv<br>SPIRE student lead fir<br>hit your application wi                 | vo declarations confirn<br>rst named on the appli<br>ithout their approvals.                             | ning the validity of the applicatio<br>ication and the Head/Dean of yo                                                               |
|----------------------------------------------------------------------------------------------------|----------------------------------------------------------------------------------------------------|--------------------------------------------------------------------------------------------|----------------------------------------------------------------------------------------------------|----------------------------------------------------------------------------------------------------|
| f you are mal<br>ead, the INSF<br>his, you mus<br>persons. All co                                                                                                    | king a joint applicatio<br>PIRE student lead and<br>t invite the INSPIRE le<br>p-applicant declaratio     | n with one or more so<br>the Head/Dean of e<br>ad from each co-app<br>n pages must be com  | chools, the additional r<br>ach co-applicant scho<br>ilicant who will provide<br>pleted by the INSPIRE l | equired signatories are the INSPI<br>ol named in the application. To c<br>e the declarations of the necessa<br>lead for that school. |
| f you are n<br>declarations v                                                                                                    | ot making a joint a<br>vill be removed. Pleas                                                             | <b>pplication</b> , please c<br>e note, once the co-a                                      | lick on each 'Not Re<br>pplicant schools have                                                            | quired' button and the necessa<br>been removed, <b>this action cann</b> e                                                            |
| To invite your<br>enter their na<br>collaboration<br>system.<br>For more info                                                                                          | r signatories, simply lo<br>ame and email addre<br>request. <b>We strongly</b><br>rmation, please refer t | ocate them on the tak<br>ess. They will then re<br>recommend you co<br>o our FAQ document. | ble below and click 'In<br>eceive an automated o<br>ntact them yourself b                                | vite: You will then be prompted t<br>email asking them to accept yo<br>before inviting them through th                               |
|                                                                                                    |                                                                                                    |                                                                                            |                                                                                                    |                                                                                                    |
| ▼ Ongoin                                                                                                    | g Declarations                                                                                            |                                                                                            |                                                                                                    |                                                                                                    |
| <b>▼ Ongoin</b><br>Role                                                                                                    | g Declarations                                                                                            | ed                                                                                         | Status                                                                                                   |                                                                                                    |
| Ongoin Role     INSPIRE: Lead                                                                                                    | <b>g Declarations</b><br>Assigne                                                                          | ed                                                                                         | Status<br>Required                                                                                       | Invite                                                                                                    |
| Ongoin Role     INSPIRE Lead     Head/De                                                                                                    | g Declarations<br>Assigne<br>Student<br>ean of School                                                     | ed                                                                                         | Status<br>Required<br>Required                                                                           | Invite                                                                                                    |
| Ongoin      Role      INSPIRE     Lead      Head/De      Co-appli     INSPIRE                                                                                          | g Declarations<br>Assignt<br>Student<br>can of School<br>cant School<br>E Lead                            | ed                                                                                         | Status<br>Required<br>Required<br>Optional                                                               | Invite<br>Invite<br>Invite Not required                                                                                              |
| <ul> <li>Ongoin</li> <li>Role</li> <li>INSPIRE :<br/>Lead</li> <li>Head/De</li> <li>Co-appli<br/>1 INSPIR</li> <li>Co-appli</li> <li>INSPIR</li> <li>Source</li> </ul> | g Declarations Assigne Student an of School cant School cant School cant School E Lead                    | ed                                                                                         | Status Required Required Optional Optional                                                               | Invite<br>Invite<br>Invite<br>Not required<br>Invite<br>Not required                                                                 |

From here, you can 'invite' each applicant collaborator by entering their name and email address. If you are not making a joint application, please click on each 'Not required' button to remove the co-applicants.

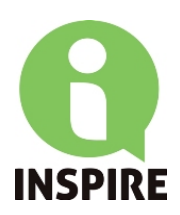

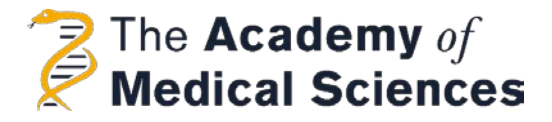

### <u>"I have been invited to participate on an application – what does</u> this mean?"

If you have received an invitation asking you to participate on an application, this means that you are invited to be a collaborator on this application, and will receive an email with a link to our online application portal, Flexi-Grant. Following this link will take you to Flexi-grant and you will either need to login if you already have an account, or register on our system.

You will be notified if you already have an account on our system connected to your email address, so please login using your existing details. If you would like these details reset, please contact <u>INSPIRE@acmedsci.ac.uk</u>

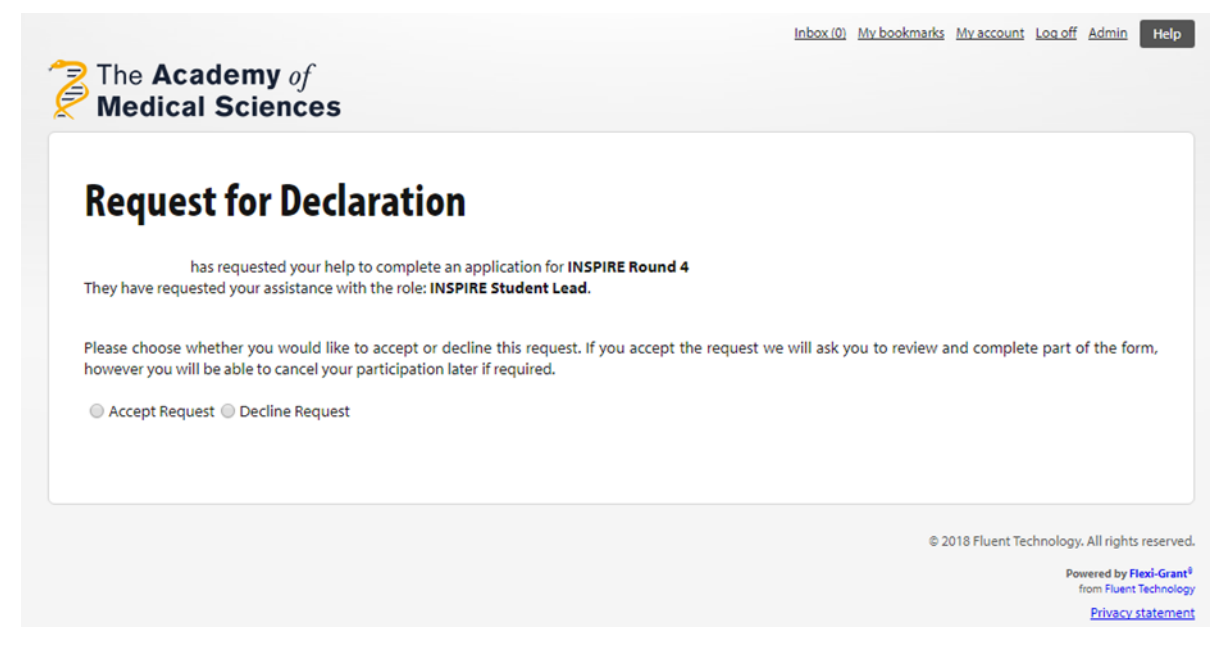

# Please note, re-registration on the system will lead to duplicate accounts and can cause technical issues.

After logging in when using the link sent to you via email, you will be taken to the summary page when you will find an overview of the application. Depending on the role of the collaborator, some pages will appear as 'View', and one should appear as 'Start'.

| 9  | Monitoring and Evaluation             | Not Started | View  |
|----|---------------------------------------|-------------|-------|
| 10 | Activity Sustainability               | Not Started | View  |
| 11 | Indication and Justification of Costs | Not Started | View  |
| 12 | Overview of Costs                     | Not Started | View  |
| 13 | Additional Information                | Not Started | View  |
| 15 | INSPIRE Student Lead Declaration      | Not Started | Start |

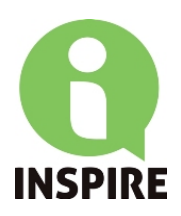

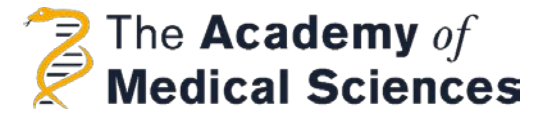

Complete the necessary sections of the form and select 'Save & Submit', and then select 'Submit' if you are happy to complete your statement, or Cancel if you would like to edit this further. **Please note, once submitted the declarations cannot be edited again.** 

| Submitting your contribution ×                                                       |
|--------------------------------------------------------------------------------------|
| Please confirm you wish to submit this form and complete your collaboration request? |
| Submit Cancel                                                                        |
|                                                                                      |

Once submitted, the following message will appear at the top of the screen:

Your form has been successfully saved, submitted and your contribution completed.

Please note, the Flexi-Grant system will assign you the permission status of 'Primary Applicant', however the system will correctly assign you the collaborator role and <u>not</u> the applicant role.

### "How can I submit my application?"

The INSPIRE student lead and Head/Dean of your school must complete their sections of the form, and must 'Record declaration as complete'. If you are submitting a joint application with two or more schools the relevant signatures must be provided otherwise your application might not be considered. Once the form has been completed, the INSPIRE lead applicant will have the option to 'Submit application' at the bottom right hand of the Summary Page:

When you click this button, the application will be formally submitted, and will move onto the "Eligibility checking" and "Under assessment" stage.

| 10 | Activity Sustainability               | Complete     | Edit                                       |
|----|---------------------------------------|--------------|--------------------------------------------|
| 11 | Indication and Justification of Costs | Complete     | Edit                                       |
| 12 | Overview of Costs                     | Complete     | Edit                                       |
| 13 | Additional Information                | Complete     | Edit                                       |
| 14 | INSPIRE Lead Declaration              | Complete     | Edit                                       |
| 15 | INSPIRE Student Lead Declaration      | Complete     | View<br>INSPIRE Student<br>Lead Complete   |
| 16 | Head of School Declaration            | Complete     | View<br>Head/Dean of<br>School<br>Complete |
| 17 | Co-applicant School 1 Declarations    | Not Required |                                            |
| 18 | Co-applicant School 2 Declarations    | Not Required |                                            |
| 19 | Co-applicant School 3 Declarations    | Not Required |                                            |
|    |                                       | , i          | Submit application                         |
|    |                                       |              |                                            |